【検索方法】インターネットブラウザにて「<u>ひょうご住まいサポートセンター</u>」を検索。 TOP ページ左の「住宅改修業者」をクリック

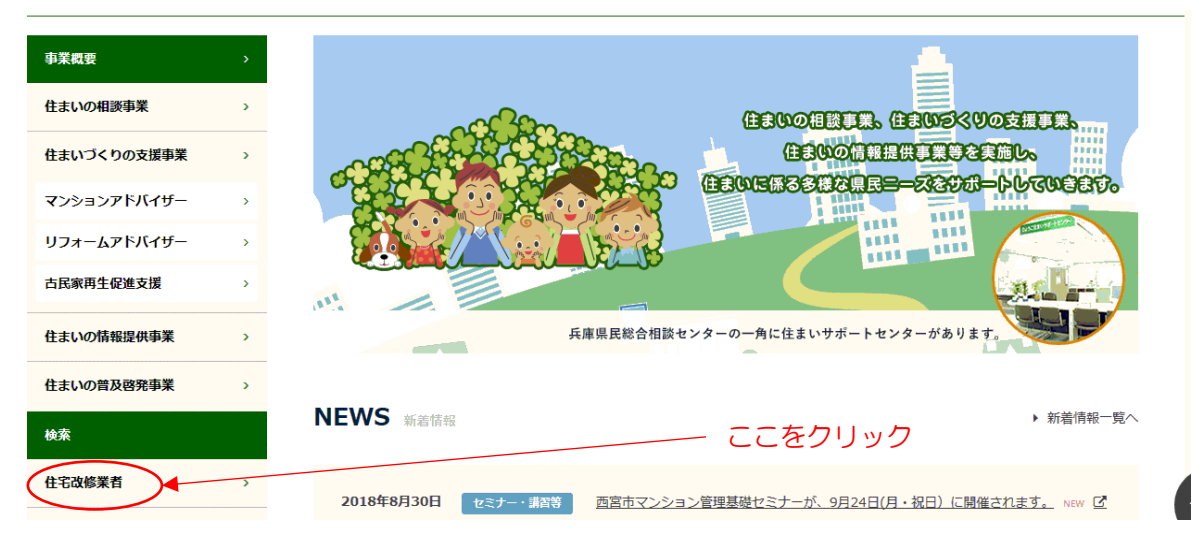

### ①「住宅改修業者登録制度」TOP ページへ

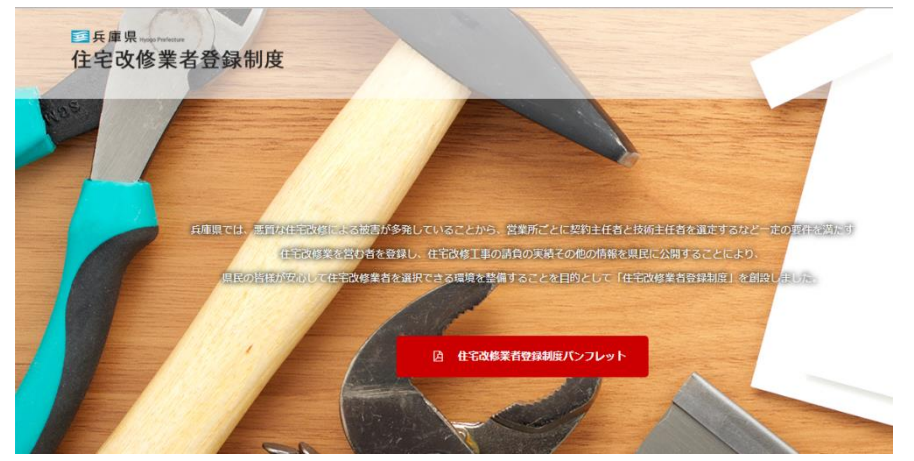

### TOP ページ移行後、下へスクロール

#### ②「登録住宅改修業者検索システム」をクリック

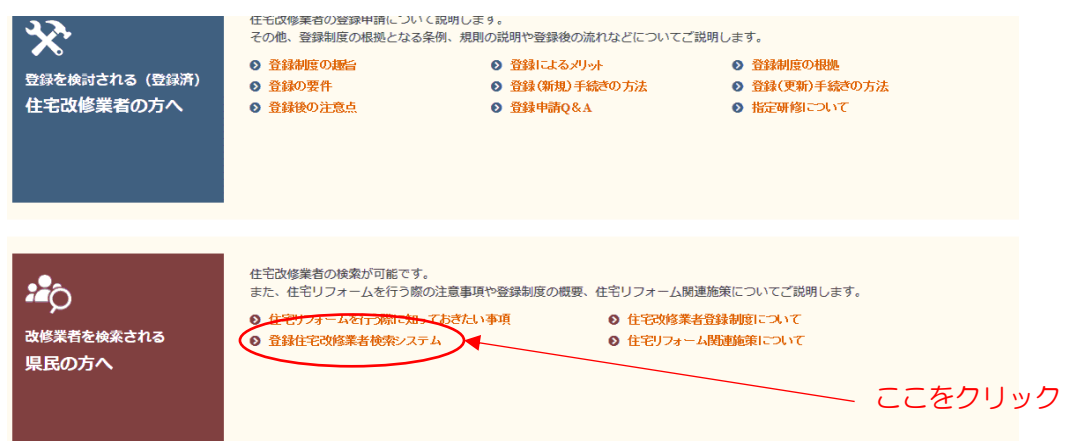

# 登録住宅改修業者検索システムのページへ移行後、下へスクロール ③「登録住宅改修業者検索検索画面 工事内容による検索」ボタンをクリック

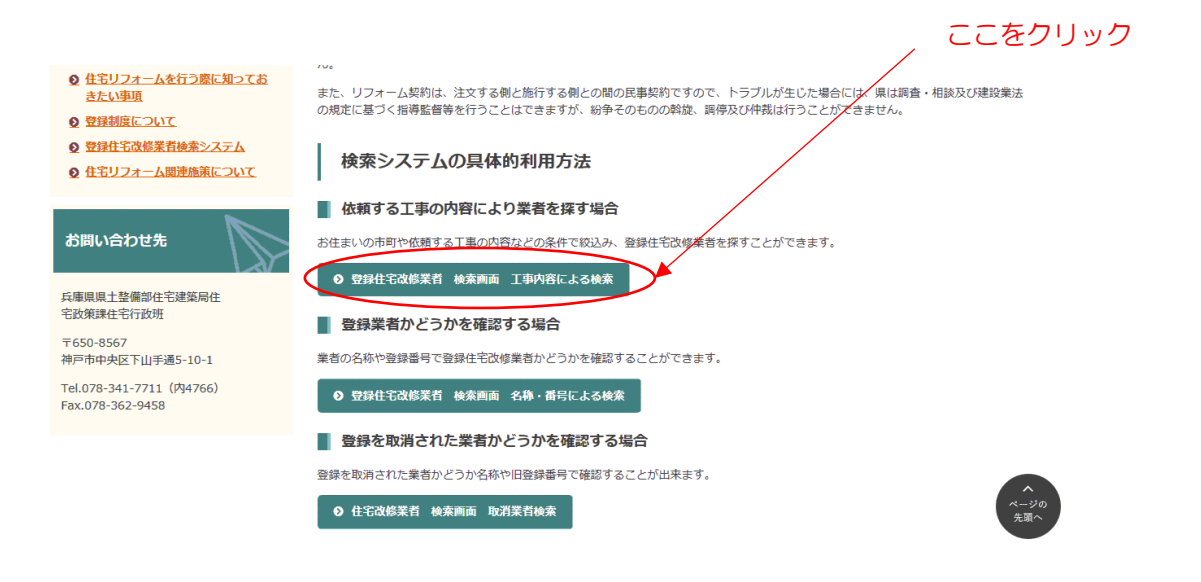

## 工事内容による検索のページへ移行 ④工事場所、建物種類、工事種類をそれぞれ選択しチェック

| / 工事場所を選択 |                                                                                                    |                                                                                             |         |
|-----------|----------------------------------------------------------------------------------------------------|---------------------------------------------------------------------------------------------|---------|
|           |                                                                                                    |                                                                                             | 建物種類を選択 |
| 工事場所      |                                                                                                    | <b>建物種類</b><br>・<br>・<br>・<br>・<br>・<br>・<br>・<br>・<br>・<br>・<br>・<br>・<br>・                |         |
| 工事種類      | リレアフリー工事 電気・情報化工事(国気等)   「増築・改築(間取り変更を含む) 「屋根・外壁・防水工事   「内装工事 「耐震補強工事   「台折・浴室・トイレ等の水回り工事」 「外積工事   「令暖房設備の取替 「内装工事(共有部分)   「全根(恋,扇等)の取替 「電気設備工事(長)等)   「断熱・検査工事 「哈結排水設備工事(低)等)                                                                      |                                                                                             |         |
| 保有資格      | 一級建築士 一級土木施工管理技士   二級建築士 二級土木施工管理技士   二大造建築士 二級土木施工管理技士   二米造業 二級土木施工管理技士   二米造業 二条庫県簡易耐震診断員   建築設備士 一総改築相談員   一級建築施工管理技士 マンションリフォームマジ   二級建築施工管理技士 インデリアブランナー   一級電気工事施工管理技士 二インデリアコーディネーク   二級電気工事施工管理技士 二福祉生環境コーディネーク   一級管工事施工管理技士 福祉生環境コーディネーク | <sup>xージャー</sup><br><sup>yー</sup><br><sup>yーー級</sup><br><sup>yーー級</sup><br><sup>xージャー</sup> |         |

工事内容による検索のページ(同じページ)を下へスクロール

## ⑤保有資格や建設業許可等、必要に応じてチェックを入れる

工事場所の近くの業者を希望する場合は、「主たる事務所の所在地」、「営業所所在地」 を選択

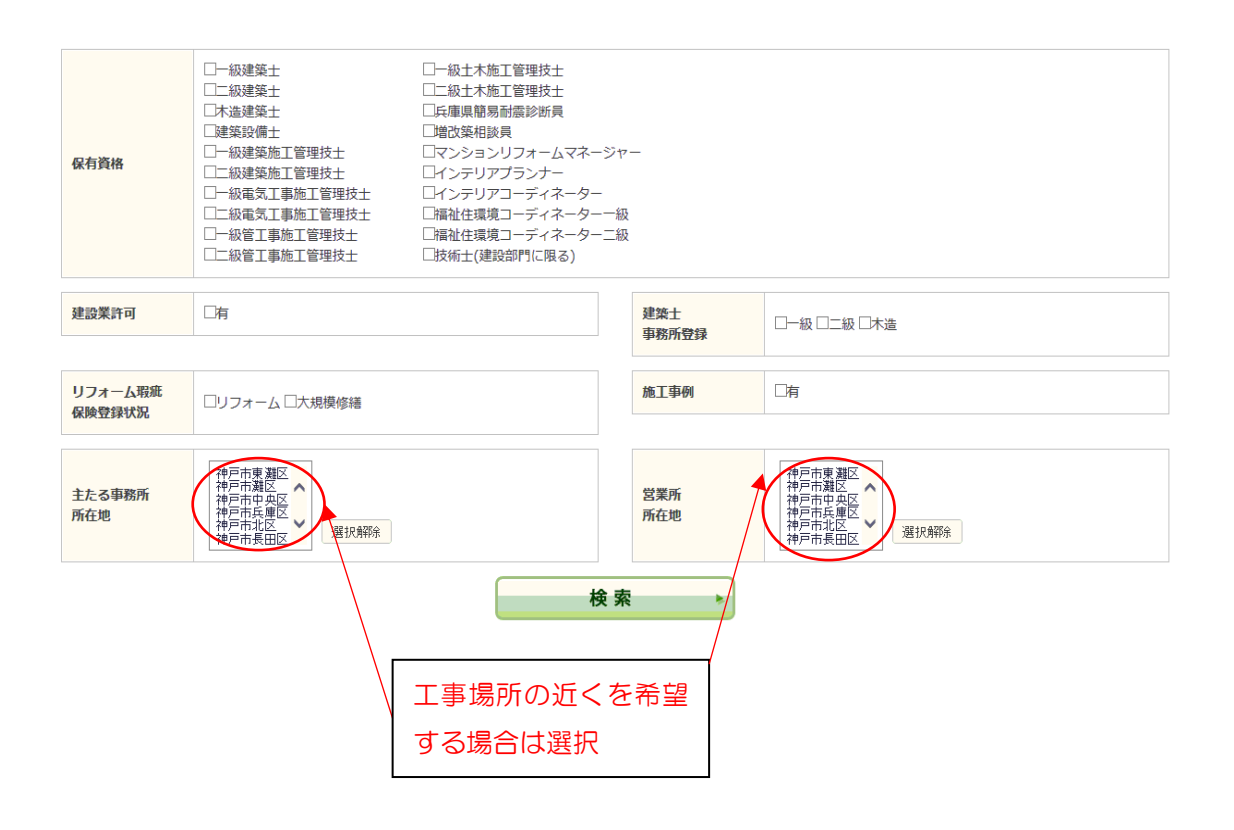